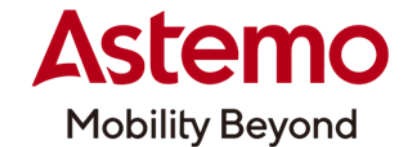

# HDM-9000 ダウンローダーのアップデート手順

手順1

下記を左クリックしてダウンローダー(ZIP ファイル)を PC にダウンロードしてください。(通常は PC の「ダウンロード」の領域 にダウンロードされます。)

<u>HDM-9000 ダウンローダー</u>

# <u>手順 2</u>

PC の画面のタスクバーにあるエクスプローラーのアイコン(右図)を左クリックしてください。 タスクバーにエクスプローラーのアイコンが無い場合は、タスクバーの 下図の様に PC のタスクバーの検索ボックスに「エクスプローラー」と入力して エクスプローラーのアイコンを表示させてください。

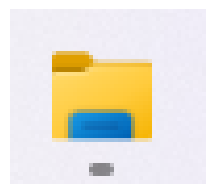

| Windows11 の場合 | Q I7710-5-      |
|---------------|-----------------|
| Windows10の場合  | н<br>Р Ibzju-э- |

<u>手順 3</u>

エクスプローラーが表示されたら左側のメニューにある「ダウンロード」を左クリックしてください。

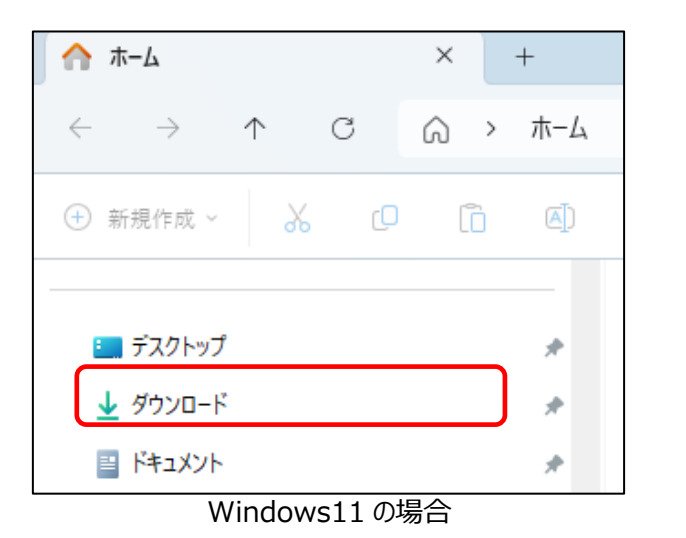

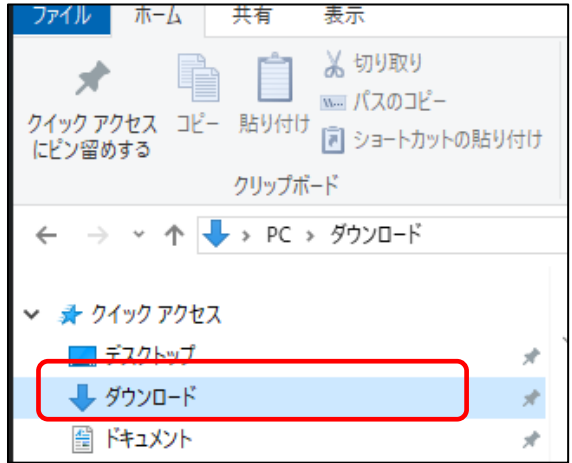

Windows10 の場合

(次ページに続きます)

手順4 次にエクスプローラーの画面の右側にダウンロードされた ファイルの一覧が表示されたら、一覧内の カーソルを合わせて右クリックしてください。

# 手順5

メニューが表示されたら「すべて展開」にカーソルを合わせて左クリックしてください。

※Windows11で「すべて展開」が表示されない場合は「その他のオプションを確認」を左クリックするとメニューに 表示されます。

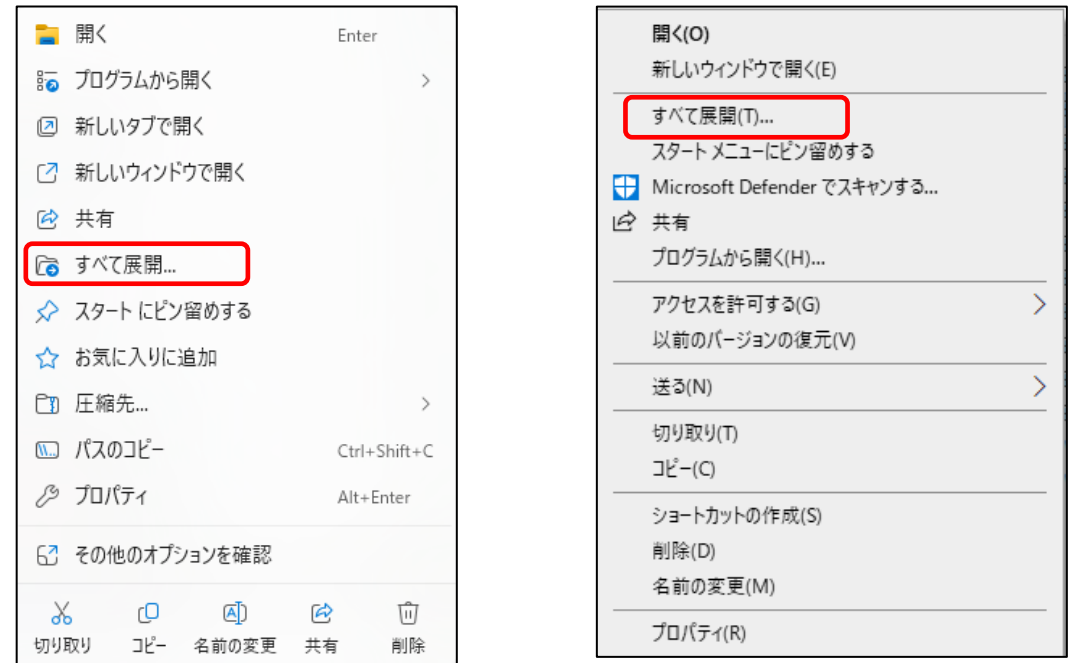

Windows11 の場合

Windows10 の場合

# 手順6

「圧縮(ZIP形式)フォルダーの展開」のダイアログが表示されたら「展開」を左クリックしてください。

|                                                     | ×   |
|-----------------------------------------------------|-----|
| - 🔤 圧縮 (ZIP 形式) フォルダーの展開                            |     |
|                                                     |     |
| 展開先の選択とファイルの展開                                      |     |
| ファイルを下のフォルダーに展開する(F):                               |     |
| C:¥Users¥20123148¥Downloads¥HDM9000Downloader 参照(R) |     |
| □ 完了時に展開されたファイルを表示する(H)                             |     |
|                                                     |     |
|                                                     |     |
|                                                     |     |
|                                                     |     |
|                                                     |     |
|                                                     |     |
|                                                     |     |
| 展開(E) キャンセ                                          | .JL |

(次ページに続きます)

#### 手順 7

圧縮フォルダーが解凍され、「HDM-9000\_downlodar」が 表示されます。カーソルを合わせて左クリックしてください。

# 手順8

「HDM-9000Downloder」のファイルが表示されることを 確認してください。

# <u>手順 9</u>

HDM-9000とPCを付属のUSBケーブルで接続 してください。 PCの画面上にHDM-9000フォルダーが開きます。

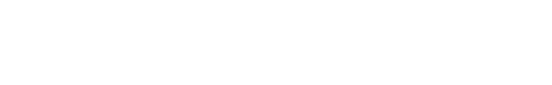

HDM9000Downloader

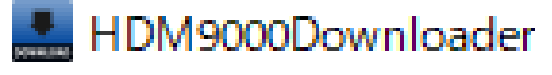

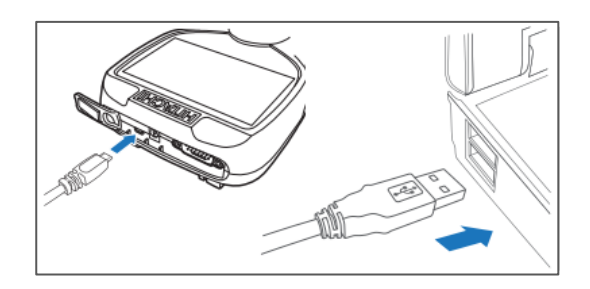

# 手順 10

手順 8 で PC の「ダウンロード」にダウンロードされた「HDM-9000Downloder」をマウスのクリックアンドドラッグで HDM-9000 フォルダー内に移動させてください。

|                     |                             | $\leftarrow \rightarrow \uparrow$ | с с > утур-к > н      | DM9000Downloader |           | HDM9000Downloa Q |
|---------------------|-----------------------------|-----------------------------------|-----------------------|------------------|-----------|------------------|
| ) HDM-9000 (G:)     | × +                         |                                   |                       |                  |           |                  |
| ← → ↑               |                             | ⊕ 新規作成 ~                          |                       | □ 11 並べ替え ~ ■    | [表示 ⊻ ・・・ | □ 詳細             |
|                     |                             | 今 ホ−ム                             |                       | 更新日時             | 種類        | サイズ              |
| +)新規作成 ~ X          | 0 6 0 0                     | N ##50-                           | ~ 先                   |                  |           |                  |
| <b>A +</b> <i>i</i> | 名前                          |                                   | HDM9000Downloader.exe | 2025/05/26 15:21 | アプリケーション  | 146 KB           |
| A W-D               | Mitachi_diag.ico            |                                   |                       |                  |           |                  |
| ▲ ギャラリー             | 🗋 common.ja                 |                                   |                       |                  |           |                  |
|                     | 35-000964.lic               | 🛓 ダウンロード 🌸                        |                       |                  |           |                  |
| 💷 รีスクトップ 🏾 🖈       | C common.ru                 | 😗 ミュージック 🖈                        |                       |                  |           |                  |
| 🛓 ダウンロード 🏾 🖈        | appdata.rus                 | 🛂 र्थनेत्र 🛷                      |                       |                  |           |                  |
| 👩 ミュージック 🌛          | appdata_aim.rus             | 📒 Mナレーション 🖈                       |                       |                  |           |                  |
| 🖸 धेन्नेत्र 🔹 🖈     | appdata_mm.rus              | こ スクリーンショット                       |                       |                  |           |                  |
| M#12=292 #          | appdata_mm_tr.rus           | 10000WIFIで落と                      |                       |                  |           |                  |
|                     | HDM9000.exe                 | 250 WIN11                         |                       |                  |           |                  |
| 200-7939F           | HDM9000Downloader.exe       | _ 330-WINT                        |                       |                  |           |                  |
| 10000WIFIで落と        | ICSharpCode.SharpZipLib.dll | 10000-Win11-通                     |                       |                  |           |                  |
| 50-WIN11            | Newtonsoft.Json.dll         |                                   |                       |                  |           |                  |
| 📒 10000-Win11-通     | autorun.inf                 | Y PC                              |                       |                  |           |                  |
|                     | update.log                  | 11回0項目<br>2025/06/13 9:22         | 77776772777 /888      |                  |           |                  |
| PC                  | Dass.ini                    | 2025/06/13 9:22                   | 構成設定 1 K8             | 1                |           |                  |

# 手順 11

「ファイルの置き換えまたはスキップ」が表示されたら、 カーソルを「ファイルを置き換える」に合わせて左クリック してください

HDM-9000 ダウンローダーが上書きされ、

HDM-9000 ダウンローダーの更新が完了します。

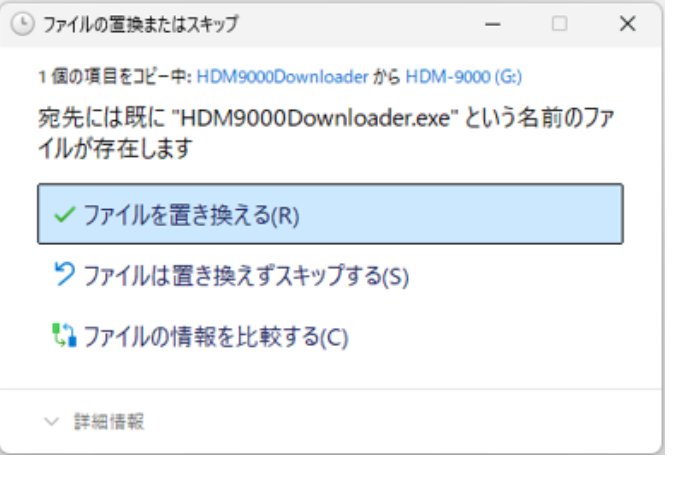

<sup>(</sup>次ページに続きます)

#### 手順 12

手順 11 で上書きされた HDM-9000 本体内の HDM-9000 ダウンローダーを 左ダブルクリックしてください。

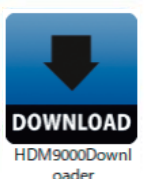

# <u>手順 12</u>

HDM-9000 本体内へ新しいアップデートツールの ダウンロードが開始されます。 「ダウンロードが完了しました。」が表示されたら OK を 左クリックしてください。

| HDM-9000Downl | oader             |   |          |
|---------------|-------------------|---|----------|
|               | HDM9000Downloader | × |          |
| DOMINILOAD    | ダウンロードが完了しました。    |   | が完了しました。 |
|               | ОК                |   |          |

# <u>手順 13</u>

HDM-9000 本体の新規ユーザー登録を行うユーザー様は下記(1)を参照してください。

すでに新規ユーザー登録済みのユーザー様は(2)を参照してください。

(1)HDM-9000 本体の新規ユーザー登録を行うユーザー様

右図の「ユーザー登録情報」が表示されたら、 HDM-9000 本体キットに同梱されている クイックスタートガイド(<u>またはこちらを左クリック</u>)の ステップ4以降を参照してユーザー登録と 診断ソフトのダウンロードを行ってください。

| 972-6<br>93257<br>578<br>11519-6<br>11519-6<br>11519-57 | AK365 #356808918218<br>ただいわちく1+63559700+05(6222)80<br>97805<br>第回目前<br>59535555 |         |
|---------------------------------------------------------|---------------------------------------------------------------------------------|---------|
|                                                         | 135.0007                                                                        | 2-788   |
| # 879.8<br>(17)                                         | 1182.822-10-14                                                                  | 445-828 |
| 101                                                     | 49-9527-6296                                                                    |         |
| 39952                                                   | 42-3525-2137                                                                    |         |
| HE ALE                                                  | wisets                                                                          |         |
| 1. 81508<br>2. 83508                                    | アンナートのご協力もお願います。<br>848月時かせてかい。<br>自己工作にはありまり<br>単男人がもか聞かせてかい。                  |         |

(2)すでに新規ユーザー登録済のユーザー様 右図の「HDM-9000 アップデートツール」が 表示されましたら「HDM-9000 更新」を左クリックして 診断ソフトのアップデートを行ってください。

| http://www.bdo.bitachir-autoperturce.arbidm.vor/ | 1000             |
|--------------------------------------------------|------------------|
| 会社常發音動車至導工場<br>527-6245                          | HDMS000,ER       |
| att                                              | 2-171848<br>4836 |
| 本体约75番号 19-00012                                 |                  |
| 100-F DeizEndar0(He                              | 8091018          |
| 2919/10/11 ~ 2929/10/11                          |                  |
| CHERRY ~ 2020-10-18                              | 457              |

以上